Spielkartenfabrik Altenburg GmbH Leipziger Straße 7 • 04600 Altenburg/Germany Tel.: 03447/582-0 • Fax: 03447/582-109 info@spielkarten.com • www.assaltenburger.de

### Create PDF using InDesign

**Please vectorize fonts** (especially free fonts and extraordinary fonts) before you export your PDF files (Adobe Indesign > Menu "Type" / \*Create outlines"). So we can guarantee better that texts are displayed in a correct way.

Your PDF file should be exported directly from Adobe InDesign. Please use our PDF settings for InDesign. You can find the file **"ASS\_PDFX\_2016.joboptions"** at our homepage **www.assaltenburger.de >> Gestaltungsrichtlinien** or contact your client advisor.

Using Mac OS X: Open in Finder with "Go to …" and pressed "Alt-Key" the directory Library/Application Support/Adobe/Adobe PDF/Settings/ and copy the file "ASS\_PDFX\_2016.joboptions" into it. Using Windows 7 and higher: Install the file by double-clicking or copy the file in the directory Computer/HDD/User/Public/Public documents/Adobe PDF/Settings

Go to **File > Adobe PDF-Settings > Define ...** After clicking **"Load ...**", choose the directory from above, choose **"ASS\_PDFX\_2016.joboptions**" and click **"Okay**".

Choose **Datei > Exportieren**... Choose **"Adobe PDF"** in **"Formate"**. Choose a directory and press **"Safe"**.

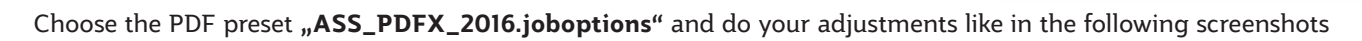

|                                                               | Adob                                                                                                    | e PDF exportieren                                                                                                    |  |  |  |  |  |
|---------------------------------------------------------------|----------------------------------------------------------------------------------------------------|----------------------------------------------------------------------------------------------------|--|--|--|--|--|
| Adobe PDF- (orgabe:                                           | ASS_PDFX4_2016                                                                                                    |                                                                                                    |  |  |  |  |  |
| Standard:                                                     | PUF/X-4:2010 •                                                                                                    | Kompatibilität: Acrobat 7 (PDF 1.6)                                                                                                    |  |  |  |  |  |
| Allgemein                                                     | Allgemein                                                                                                    |                                                                                                    |  |  |  |  |  |
| Komprimierung<br>Marken und Anschnitt<br>Ausgabe<br>Erweitert | Beschreibung: [Basiert auf "(PDF/X-4)<br>X-4:2008-kompatible<br>von grafischen Inhalte<br>Dokumenten finden Si<br>Adobe Reader 5.0 ode | 2008)") Verwenden Sie diese Einstellungen zum Erstellen von PDF/<br>n Adobe PDF-Dokumenten. PDF/X Hit eine ISO-Norm für den Austausch<br>n. Weitzer Informationen zum Erstellen von PDF/k-al-kompatiblen PDF-<br>e im Acrobat-Handbuch. Erstellte PDF-Dokumente können mit Acrobat und<br>röher geöffner werden. |  |  |  |  |  |
| Sicherheit                                                    | Seiten                                                                                                    | Anzelge                                                                                                    |  |  |  |  |  |
| Übersicht                                                     | * Alle                                                                                                    | Ansicht: Standard *                                                                                                    |  |  |  |  |  |
|                                                               | Bereich: 1                                                                                                    | Lavout: Standard                                                                                                    |  |  |  |  |  |
|                                                               | * Seiten Oruckbögen                                                                                                    | Im Vollbildmodus öffnen                                                                                                    |  |  |  |  |  |
|                                                               | Optionen                                                                                                    |                                                                                                    |  |  |  |  |  |
|                                                               | Seitenminiaturen einbetten                                                                                                    | PDF nach Export anzeigen                                                                                                    |  |  |  |  |  |
|                                                               | E Für schnelle Webansicht optimier                                                                                                    | en Acrobat-Ebenen erstellen                                                                                                    |  |  |  |  |  |
|                                                               | PDF mit Tags erstellen                                                                                                    |                                                                                                    |  |  |  |  |  |
|                                                               | Ebenen exportieren: Sichtbare und druckbare Ebenen                                                                                     |                                                                                                    |  |  |  |  |  |
|                                                               | Einschließen                                                                                                    |                                                                                                    |  |  |  |  |  |
|                                                               |                                                                                                    | Nicht druckende Objekte                                                                                                    |  |  |  |  |  |
|                                                               |                                                                                                    |                                                                                                    |  |  |  |  |  |
|                                                               | Interaktive Elemente: Nicht einschlie                                                                                                  | eBen *                                                                                                    |  |  |  |  |  |
|                                                               |                                                                                                    |                                                                                                    |  |  |  |  |  |
| Vorgabe speichern                                             |                                                                                                    | Abbrechen Exportieren                                                                                                    |  |  |  |  |  |

| Adobe PDF-Vorgabe:   | ASS_PDFX4_2016 |                   |            |                   |                 |                              |
|----------------------|----------------|-------------------|------------|-------------------|-----------------|------------------------------|
| Standard:            | PDF/X-4:2010   |                   |            |                   | Kompatibilität: | Acrobat 7 (PDF 1.6) •        |
| Allgemein            | Komprimierun   |                   |            |                   |                 |                              |
| Komprimierung        | Farbhilder     |                   |            |                   |                 |                              |
| Marken und Anschnitt |                | Keine Neuberech   | nuno       |                   | 600             | Pixel pro Zoll               |
| Ausgabe              |                |                   | bei Rilder | n mit mehr als:   | 900             | Rivel pro Zoli               |
| Erweitert            |                |                   | Der Brider | n ning menin ans. | 500             | Pixer pro zon                |
| Sicherheit           |                | Komprimierung:    | ZIP        |                   | Kachelgrose     | 126                          |
| Übersicht            |                | Bildqualität:     |            |                   |                 |                              |
|                      | Graustufenb    | ilder             |            |                   |                 |                              |
|                      |                | Keine Neuberech   | inung      |                   | 600             | Pixel pro Zoll               |
|                      |                |                   | bei Bilden | n mit mehr als:   | 900             | Pixel pro Zoll               |
|                      |                | Komprimierung     | ZIP        |                   | Kacheloröße     | 122                          |
|                      |                | Dildausliste      |            |                   |                 |                              |
|                      |                | biloqualitat.     |            |                   |                 |                              |
|                      | Einfarbige B   | ilder             |            |                   |                 |                              |
|                      |                | Keine Neuberech   | nung       |                   | 1200            | Pixel pro Zoli               |
|                      |                |                   | bei Bilder | n mit mehr als:   | 1800            | Pixel pro Zoll               |
|                      | Komprimiera    | 712               |            |                   |                 |                              |
|                      | Komprimere     |                   |            |                   |                 |                              |
|                      | Text und St    | richgrafiken kom; | orimieren  |                   | 🗹 Bildd         | laten auf Rahmen beschneiden |
|                      |                |                   |            |                   |                 |                              |
|                      |                |                   |            |                   |                 |                              |
|                      |                |                   |            |                   |                 |                              |
|                      |                |                   |            |                   |                 |                              |
| Vorgabe speichern.   |                |                   |            |                   |                 | Abbrechen Exportieren        |
|                      |                |                   |            |                   |                 |                              |

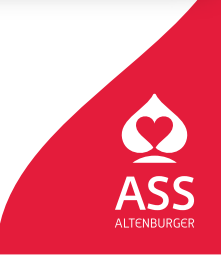

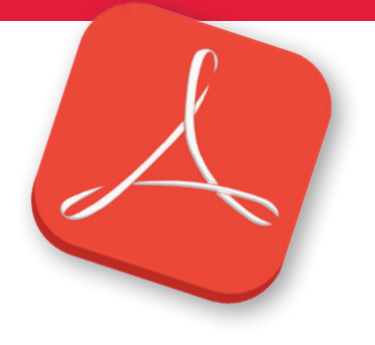

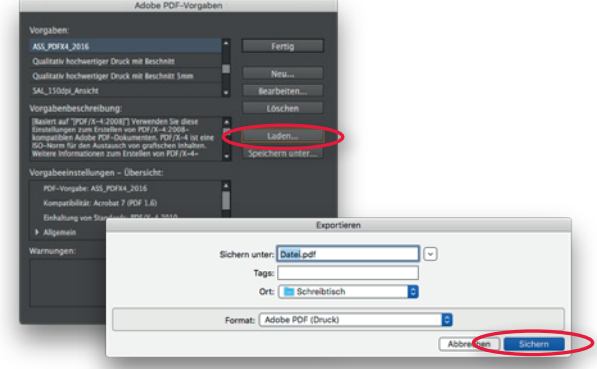

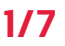

Spielkartenfabrik Altenburg GmbH Leipziger Straße 7 • 04600 Altenburg/Germany Tel.: 03447/582-0 • Fax: 03447/582-109 info@spielkarten.com • www.assaltenburger.de

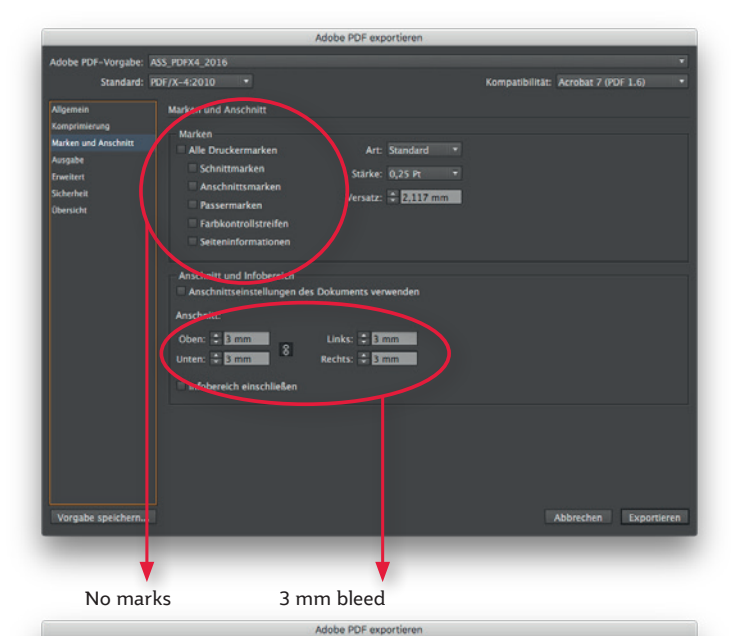

| atandard, r                                                                                                    | DF/X-4:2010 *            |                                        | Nompatibilitat: Acrobat 7 (    | NUT 1.0) |
|----------------------------------------------------------------------------------------------------|--------------------------|----------------------------------------|--------------------------------|----------|
| loamain                                                                                                    | Auropha                  |                                        |                                |          |
| agemen<br>Accordination a                                                                                                    | Ausgabe                  |                                        |                                |          |
| technological description                                                                                                    | Farbe                    |                                        |                                |          |
| iuratha                                                                                                    |                          | Farbkonvertierung:                     | Keine Farbkonvertierung        |          |
| in the second second se |                          |                                        |                                |          |
| rweitert                                                                                                    |                          | Berücksichtigung der Profile:          |                                |          |
| in nernen                                                                                                    |                          |                                        |                                |          |
| AUEI SIA M                                                                                                    |                          |                                        |                                |          |
|                                                                                                    |                          |                                        |                                |          |
|                                                                                                    |                          |                                        |                                |          |
|                                                                                                    | PDF/X                    |                                        |                                |          |
|                                                                                                    |                          | Name des Ausgabemethoden               | promis: Dokument-CMTK - Coated | 1        |
|                                                                                                    |                          | Name der Ausgabebedi                   | ingung: 📰                      |          |
|                                                                                                    |                          | Kennung der Ausgabebedi                | ingung:                        |          |
|                                                                                                    |                          |                                        |                                |          |
|                                                                                                    |                          | Registr                                | rierung:                       |          |
|                                                                                                    |                          |                                        |                                |          |
|                                                                                                    | Beschreibung             |                                        |                                |          |
|                                                                                                    | Zeigen Sie auf eine Opti | on, um eine Beschreibung einzublenden. |                                |          |
|                                                                                                    |                          |                                        |                                |          |
|                                                                                                    |                          |                                        |                                |          |
|                                                                                                    |                          |                                        |                                |          |
|                                                                                                    |                          |                                        |                                |          |
|                                                                                                    |                          |                                        |                                |          |
|                                                                                                    |                          |                                        |                                |          |

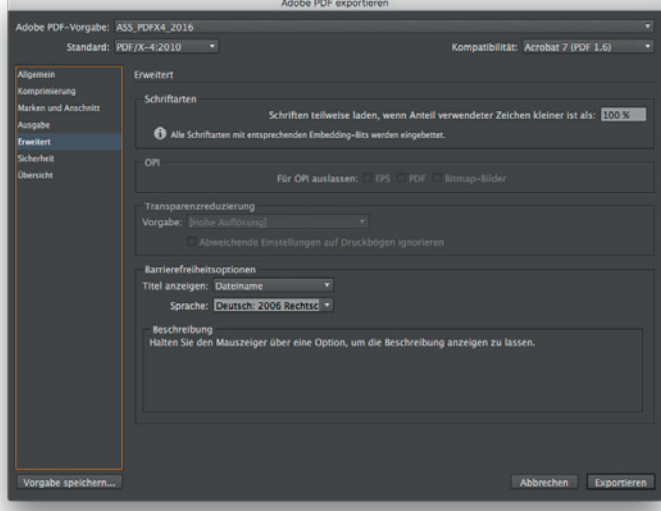

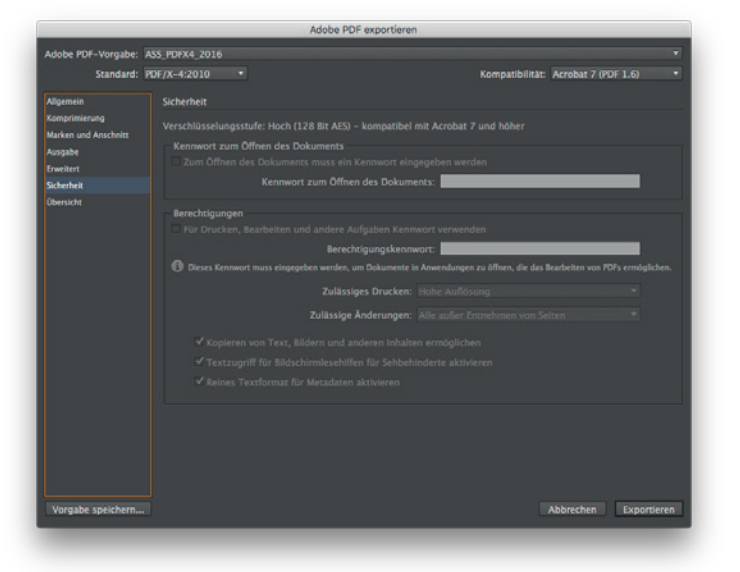

| Adobe PDF-Vorgabe:                           | ASS_PDFX4_2016             |                                                                                                    |                                                                                                    |
|----------------------------------------------|----------------------------|----------------------------------------------------------------------------------------------------|----------------------------------------------------------------------------------------------------|
| Standard:                                    | PDF/X-4:2010               |                                                                                                    | Kompatibilität: Acrobat 7 (PDF 1.6)                                                                                                    |
| Allgemein<br>Komprimierung                   | Obersicht<br>Beschreibung: | [Basiert auf "[PDF/X-4:2008]"] Verwenden Sie diese Einstells                                                                                                    | ungen zum Erstellen von PDF/X-4:2008-kompatiblen                                                                                         |
| Marken und Anschnitt<br>Ausgabe<br>Erweitert |                            | Adobe PDF-Dokumenten, PDF/X-4 isi eine ISO-Norm für d<br>Informationen zum Erstellen von PDF/X-4-kompatiblen PDI<br>PDF-Dokumente können mit Acrobat und Adobe Reader 5.0 | en Austausch von graftschen inhalten. Weitere<br>F-Dokumenten finden Sie im Acrobat-Handbuch. Erstellte<br>0 oder höher geöffnet werden. |
| Sicherheit<br>Übersicht                      | Optionen:                  | PDF-Vorgabe: ASS_PDFX4_2016<br>Kompatibilität: Acrobat 7 (PDF 1.6)                                                                                                    |                                                                                                    |
|                                              |                            | Einhaltung von Standards: PDF/X-4 2010<br>> Allgemein<br>> Komprimierung<br>> Marken und Anschnitt                                                                        |                                                                                                    |
|                                              |                            | ▶ Ausgabe<br>▶ Erweitert<br>▶ Sicherheit                                                                                                    |                                                                                                    |
|                                              | Warnungen:                 |                                                                                                    |                                                                                                    |
|                                              | Übersicht spe              | ichern                                                                                                    |                                                                                                    |
|                                              |                            |                                                                                                    | Abbrechen Eventrieren                                                                                                    |

Push the "Export"-Button to save the file.

2/7

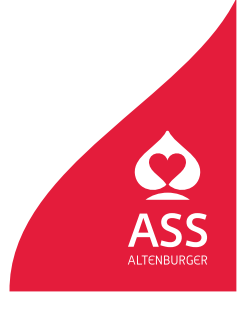

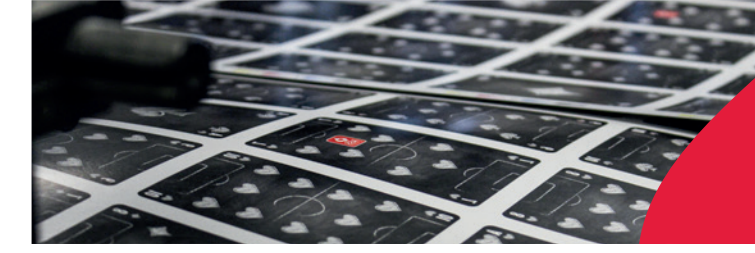

Spielkartenfabrik Altenburg GmbH Leipziger Straße 7 • 04600 Altenburg/Germany Tel.: 03447/582-0 • Fax: 03447/582-109 info@spielkarten.com • www.assaltenburger.de

## **Create PDF using Illustrator**

**Please vectorize fonts** (especially free fonts and extraordinary fonts) before you export your PDF files (Adobe Illustrator > Menu "Type" / \*Create outlines"). So we can guarantee better that texts are displayed in a correct way.

Your PDF file should be exported directly from Adobe Illustrator. Please use our PDF settings for Illustrator. You can find the file **"ASS\_PDFX\_2016.joboptions"** on our homepage **www.assaltenburger.de/gestaltungsrichtlinien** or contact our client advisor.

Using Mac OS X: Open in "Finder" and "Go to ... with pressed Alt-Key the directory

Library/Application Support/Adobe/Adobe PDF/Settings/ and copy the file **"ASS\_PDFX\_2016.joboptions"** in there.

**Using Windows 7 or higher:** Install your file by double click or put your file into the directory Computer/Your\_Harddrive/User/Public/Public documents/Adobe PDF/Settings

Open Illustrator und choose in menu **"Save as"** the preset named above.

Choose: **File > Save as ...** Choose **"Adobe PDF"** in menu **"Formate"**. Choose a directory and press **"Save"**.

|         | Sichern unter: IhreDatei.pdf                |
|---------|---------------------------------------------|
|         | Tags:                                       |
|         | Ort: 🛅 Schreibtisch ᅌ                       |
| - (     |                                             |
| Format: | Adobe PDF (pdf)                             |
|         | Zeichenflächen verwenden   Alle  Bereich: 1 |

Choose the preset ASS\_PDFX\_2016 or do the adjustments like in the following screenshots.

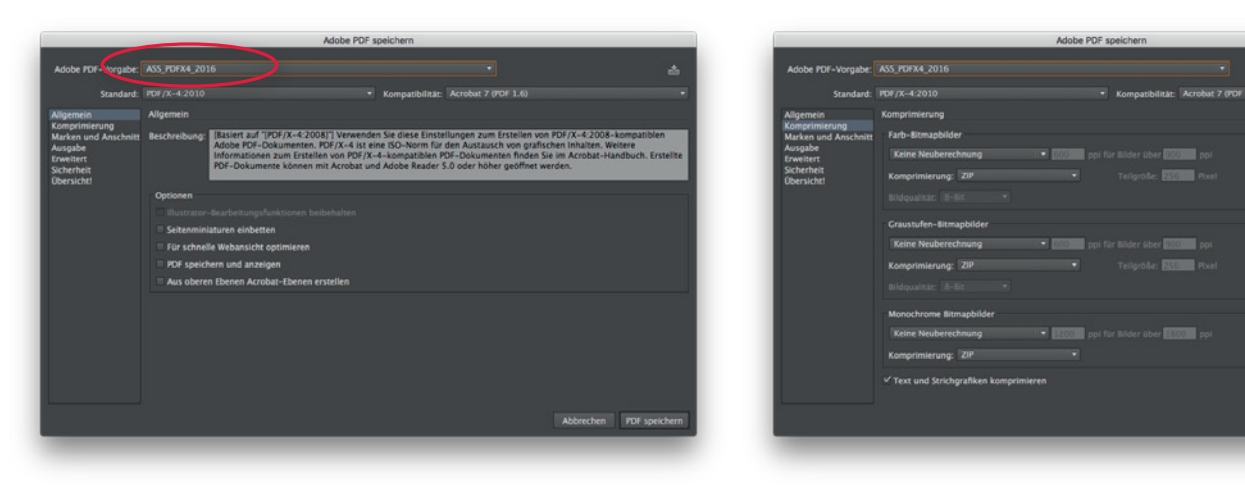

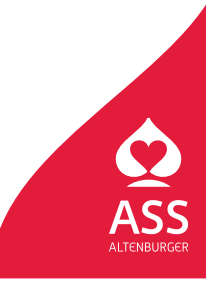

Spielkartenfabrik Altenburg GmbH Leipziger Straße 7 • 04600 Altenburg/Germany Tel.: 03447/582-0 • Fax: 03447/582-109 info@spielkarten.com • www.assaltenburger.de

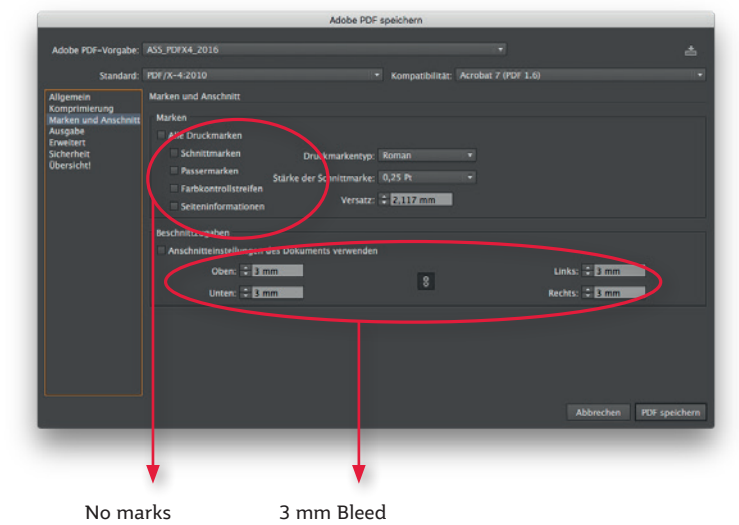

| Adobe PDF-Vorgabe:                       |                                       |                     |                  |                        |           | ±             |
|------------------------------------------|---------------------------------------|---------------------|------------------|------------------------|-----------|---------------|
| Standard:                                | PDF/X-4:2010                          |                     | Kompatibilität:  | Acrobat 7 (PDF 1.6)    |           |               |
| Allgemein                                | Ausgabe                               |                     |                  |                        |           |               |
| Komprimierung<br>Marken und Anschnitt    | Farbe                                 |                     |                  |                        |           |               |
| Ausgabe                                  | Farbkonvertierung:                    | Keine Umwandlu      | ng               |                        |           |               |
| Sicherheit                               |                                       |                     |                  |                        |           |               |
| Obersicito                               |                                       |                     |                  |                        |           |               |
|                                          |                                       |                     |                  |                        |           | ,             |
|                                          |                                       |                     |                  |                        |           | 12            |
|                                          | Name des Ausgabemethodenprofils:      | Dokument-CMY        | K - Coated FOGRA | 427 (ISO 12647-2:2004) |           | •             |
|                                          | Name der Ausgabebedingung:            |                     |                  |                        |           |               |
|                                          |                                       |                     |                  |                        |           |               |
|                                          |                                       |                     |                  |                        |           |               |
|                                          |                                       | Als überfüllt m     | arkieren         |                        |           |               |
|                                          | Reschreihung                          |                     |                  |                        |           |               |
|                                          | Gibt einen Profilnamen an (in der Reg | el das Zielprofil). |                  |                        |           |               |
|                                          |                                       |                     |                  |                        |           |               |
|                                          |                                       |                     |                  |                        |           |               |
|                                          |                                       |                     |                  |                        | Abbrechen | PDF speichern |
| 1.1.1.1.1.1.1.1.1.1.1.1.1.1.1.1.1.1.1.1. |                                       |                     |                  |                        |           |               |

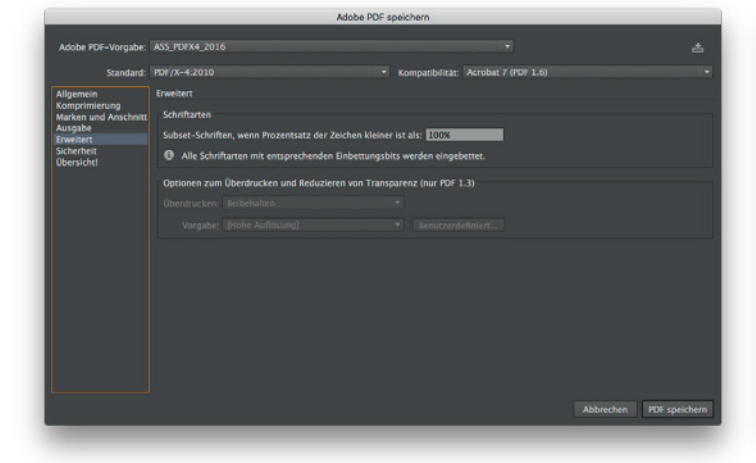

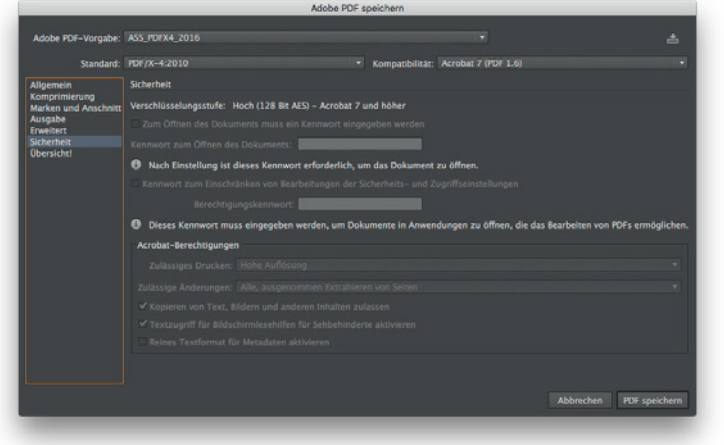

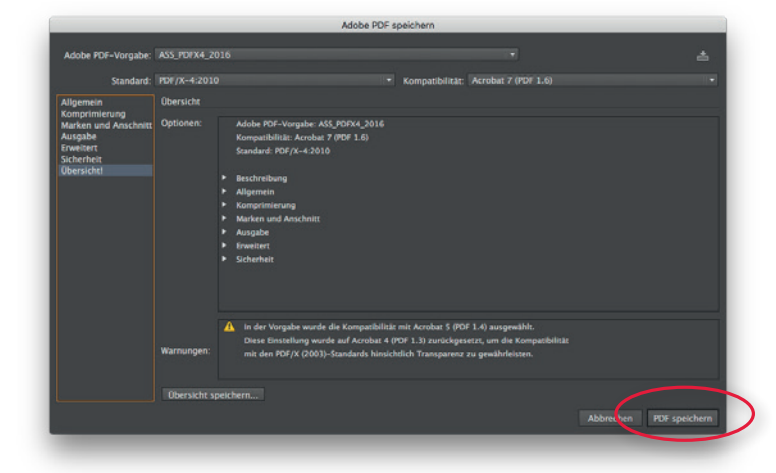

Press **"Save PDF"-**Button to save the file.

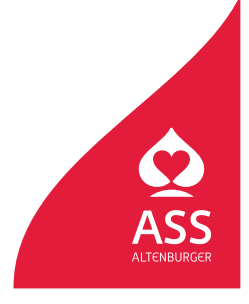

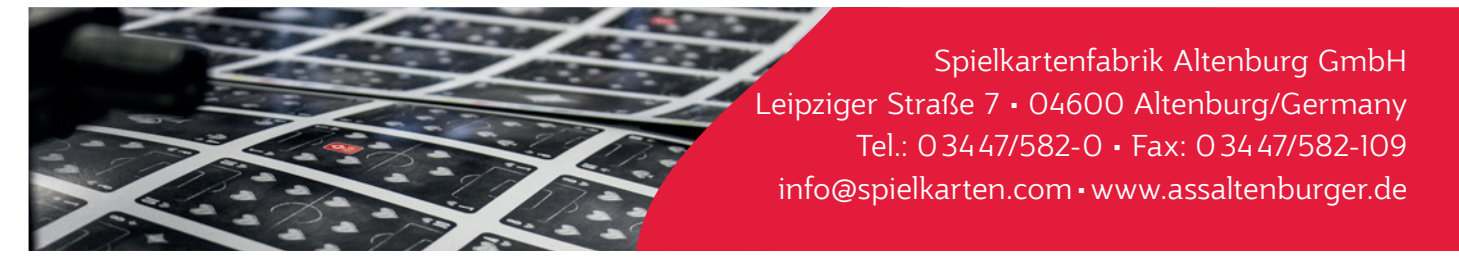

#### PDF check in Adobe Acrobat Pro CC

After creating your PDF please check it for mistakes. Only with the right adjustments in Acrobat you can check your files with correct results of overprint and transperancy adjustments. You can check your files with Adobe Acrobat Pro or Adobe Reader.

If you use Acrobat Pro to check your files, be sure that in the presets **"Use local fonts"** is deactivated.

|                                          |                    |                           | Voreinstellungen                                                                     |
|------------------------------------------|--------------------|---------------------------|--------------------------------------------------------------------------------------|
|                                          |                    | Kategorien:               | Standardlayout und -vergrößerung                                                     |
|                                          |                    | Allgemein<br>Dokumente    | Seitenlayout: Automatisch Com: Automatisch                                           |
|                                          |                    | Kommentieren              | Auflösung                                                                            |
| Info über Adobe Acrobet Dro DC           |                    | Seitenanzeige<br>Voilbild | O Systemeinstellung verwenden: 93 Pixel/Zoll O Benutzerdefinierte Auflösung: 110 © P |
| Info über Adobe-Zusatzmodule             |                    |                           | Rendern                                                                              |
| Info über Zusatzmodule anderer Herstelle | ier 🕨              | 3D & Multimedia           | Text glätten: Für Laptops/LCD-Displays                                               |
| Voreinstellungen                         | • •                | Aktionsassistent          | ✓ Vektorgrafiken glätten ✓ Bilder glätten □ Lokale Schriften verwenden               |
| Dienste                                  | *                  | Aus PDF konvertieren      | Dünne Linien deutlicher darstellen     Z Seiten-Cache verwenden                      |
| Adobe Acrobat Pro DC ausblenden          | жн                 | Berechtigungen            | Saltanishal# und Jeformationan                                                       |
| Andere ausblenden                        | <b>1%</b> <i>∑</i> | Catalog                   | Setemmarcond Amonadoren                                                              |
| Alle einblenden                          |                    | E-Mail-Konten             | Große Bilder anzeigen                                                                |
| Adobe Acrobat Pro DC beenden             | ¥Q                 | Einheiten und Hilfsinien  | Objekt-, Endformat- und Anschnitt-Rahmen einblenden                                  |
|                                          |                    | Formulare                 | Logische Seitenzahlen verwenden     Immer Seitenformat des Dokuments anzeigen        |
|                                          |                    | Identität                 | Vorschau für Überdrucken: Nur für PDF/X-Dateien 😋                                    |
|                                          |                    | In PDF konvertieren       | Standardfarbraum für Transparenzüberblendung: CMYK-Arbeitsfarbraum 0                 |
|                                          |                    | Internet                  | XObject-Anzeigemodus referenzieren                                                   |
|                                          |                    | In a Cardina              |                                                                                      |
|                                          |                    | Javascript                | Referenzziele für XObjects anzeigen: Nur PDF/X-5-kompatible                          |
|                                          |                    | Losen                     | Referenzziele für XObjects anzeigen: Nur PDF/X-5-kompatible G                        |

Using the tool **"Prepress Production"** (Druckproduktion) you can open the **"Output Preview"** (Ausgabevorschau) in the right menu of the Acrobat main window. Be sure that you've activated **"Simulating Overprint"**. The **total ink coverage** (Ge-samtfarbauftrag) should not be more than 300% (type in 301% in the input field).

| Start Werkzeuge |                          | Ausgabevorschau                                                                                                    |
|-----------------|--------------------------|----------------------------------------------------------------------------------------------------|
|                 |                          | Simulationsprofil: Coated FOGRA27 (ISO 12647-2:2004)                                                                           |
|                 |                          | Uberdruck simulieren     eite weist Überdrucken auf: Nein     Benjagfache einvilieren     Historgrundfache für Seite fastiegen |
|                 |                          | Schwarze Druckfarbe simulieren Druckfarbenverwaltung                                                                           |
| -               |                          | Anzeigen                                                                                                    |
|                 | 1 Ausgabevorschau        | Einblenden: Alle Ockkraft für Warnung: 100 %                                                                                   |
| <b></b>         | Preflight                | Objekt-, Endformat- und Anschnitt-Rahmen einblenden Seitenrahmen festlegen                                                     |
|                 |                          | Vorschau: (Farbauszüge                                                                                                    |
| Druckproduktion |                          | Farbauszüge                                                                                                    |
|                 | Farben konvertieren      | Name                                                                                                    |
| Öffnen 🔻        | Paduriaran Varrahau      | Prozess Cyan 0%                                                                                                    |
|                 | Meduzieren-vorschau      | Prozess Magenta 0%                                                                                                    |
|                 | Als PDF/X sichern        | Prozess Gelb 0%                                                                                                    |
|                 |                          |                                                                                                    |
|                 | Seitenrahmen festlegen   |                                                                                                    |
|                 | Druckermarken hinzufügen |                                                                                                    |
|                 |                          | Messgröße: Messpunkt                                                                                                    |
|                 |                          | 🖉 Gesamtfarbauftrag 🔲 301 🗹 🗞                                                                                                  |
|                 | Druckfarbenverwaltung    | Seite weist Transparenz auf: Nein                                                                                              |
|                 | Überfüllungsvorgaben     | Farbraum für Transparenz-Überblendung: Keine                                                                                   |

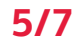

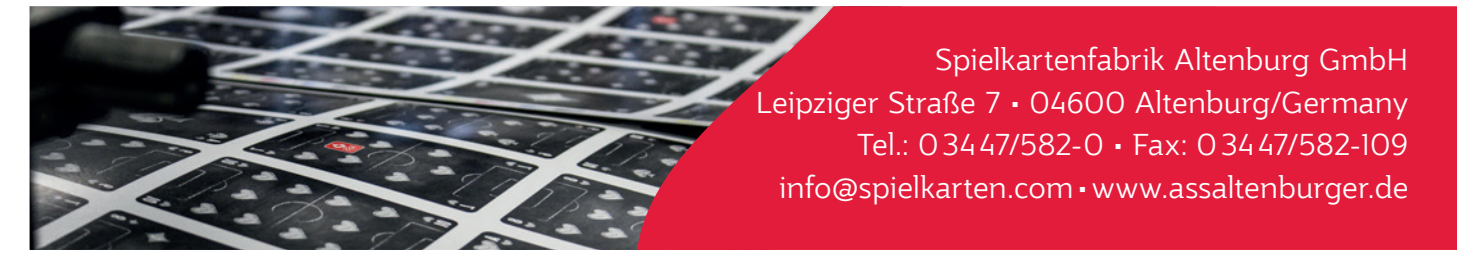

## PDF check in Adobe Reader (older versions)

Activate the **"Overprint Preview"**: Adobe Reader > Preferences > General > Page preview (PC: Adobe Reader > Edit > Prefreences > General > Page preview). That's possible since Acrobat 7.

| dardlayout und -vergroßerung<br>tenlayout: Automatisch  Coom: Automatisch Ssung ystemeinstellung verwenden: 101 Pixel/Zoll enutzerdefinierte Auflösung: 98  Pixel/Zoll ern                                                                                                    |
|----------------------------------------------------------------------------------------------------|
| tenlayout: Automatisch   Zoom: Automatisch  Ssung  ystemeinstellung verwenden: 101 Pixel/Zoll  enutzerdefinierte Auflösung: 98  Pixel/Zoll  ern                                                                                                    |
| Zoom: Automatisch<br>Ssung<br>ystemeinstellung verwenden: 101 Pixel/Zoll<br>enutzerdefinierte Auflösung: 98 Pixel/Zoll<br>tern                                                                                                    |
| Ssung<br>systemeinstellung verwenden: 101 Pixel/Zoll<br>enutzerdefinierte Auflösung: 98 2 Pixel/Zoll<br>fern                                                                                                    |
| ystemeinstellung verwenden: 101 Pixel/Zoll<br>enutzerdefinierte Auflösung: 98 🔅 Pixel/Zoll<br>fern                                                                                                    |
| glätten: Für den Bildschirm 🔁<br>rektorgrafiken glätten 🗭 Bilder glätten<br>okale Schriften verwenden<br>eiten-Cache verwenden<br>minhalt und -informationen<br>irobe Bilder anzeige 🔮 Überdrucken-Vorschau<br>bjekts. Endformat - und Anschnitt-Kammen einblenden 🗋 Transparenzraster anzeigen<br>ogische Seitenzahlen verwenden 🗭 Immer Seitenformat des Dokuments anzeigen<br>lahtlosen Zoom verwenden |
|                                                                                                    |

## PDF check in Adobe Reader (newer versions)

Activate **"Overprint Preview**" (Überdruckenvorschau): Adobe Reader > Preferences > General > Page Display (PC: Adobe Reader > Edit > Preferences > Page Display).

| ategorien:                                   | Standardiayout und -vergrößerung                                                           |
|----------------------------------------------|--------------------------------------------------------------------------------------------|
| Allgemein                                    | Seitenlayout: Automatisch 🗢 Zoom: Automatisch 💙                                            |
| Dokumente                                    |                                                                                            |
| Kommentieren                                 | Auflösung                                                                                  |
| Seitenanzeige                                | Systemeinstellung verwenden: 93 Pixel/Zoll Benutzerdefinierte Auflösung: 110 C. Pixel/Zoll |
| Vollbild                                     |                                                                                            |
|                                              | Rendern                                                                                    |
| 3D & Multimedia                              | Text glätten: Für Laptops/LCD-Displays                                                     |
| Adobe Online-Dienste                         |                                                                                            |
| Barrierefreiheit                             | Vektorgrafiken glätten Vektorgrafiken glätten Vektorgrafiken verwenden                     |
| Berechtigungen                               | Dünne Linien deutlicher darstellen                                                         |
| E-Mail-Konten                                |                                                                                            |
| Einheit                                      | Paitasishalt und informationan                                                             |
| Formulare                                    | Settemininal on - Informationen                                                            |
| Identität                                    | Große Bilder anzeigen                                                                      |
| Internet                                     | Objekt-, Endformat- und Anschnitt-Rahmen einblenden 🗌 Transparenzraster anzeigen           |
| JavaScript                                   | Logische Seitenzahlen verwenden                                                            |
| Lesen                                        | Vesechau für Überdrucken:                                                                  |
| Messen (2D)                                  |                                                                                            |
| Messen (3D)                                  | Standardfarbraum für Transparenzüberblendung: CMYK-Arbeitsfarbraum ᅌ                       |
| Messen (Geo)                                 |                                                                                            |
| Multimedia (ältere Versionen)                | XObject-Anzeigemodus reterenzieren                                                         |
| Multimedia-Berechtigungen (ältere Versionen) | Referenzziele für XObjects anzeigen: Nur PDF/X-5-kompatible 📀                              |
| Rechtschreibung                              | Speicharort für referenzierte Dataion:                                                     |
| Sicherheit                                   |                                                                                            |
| Sicherheit (erweitert)                       | J                                                                                          |

The newest version of Adobe Acrobat Reader can be downloaded for free at https://get.adobe.com/de/reader/

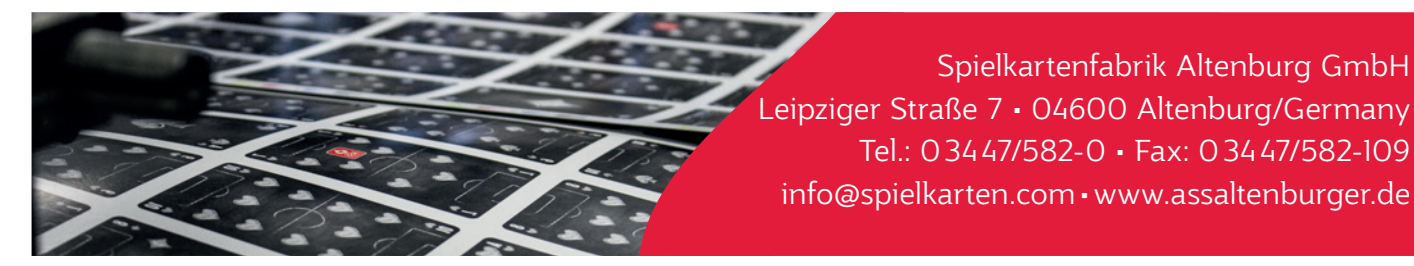

### Data transfer

Please send us PDF files.

The order of the pages in the PDF file need to be the same as the order of your cards in the deck. Important: We need 1.4 PDF files or higher. Please don't send us 1.3 PDF files (respectively flattened files without transperencies). These files cause problems in our workflow!

#### Native files

In addition to PDF files you can also send us native files. So it's possible to do corrections for you (chargeable). Pay attention for complete data (all images, fonts etc.).

#### File names

- Please use short and concise names for your files. (e.g. label front and back side with "\_front" and "\_back")
- Avoid special symbols like ß, /, \, \*, I, <, >, ô, ë, [, ] for file and directory names.
- Always use an underscore "\_" instead of space for separation.

#### Data transfer

Data storage devices or digital data transfer

- E-Mail (up to max. 10 MB)
- FTP (please ask us for correct use)
- If you send us files via FTP or email, create a .zip file before transfer
- CD / DVD

If the delivered material does not correspond to the mentioned specifications, additional prepress costs must be calculated. If you are not sure that your layout files have been created properly, send us your test files in order to be checked. If necessary, we will gladly give you advise and contact you.

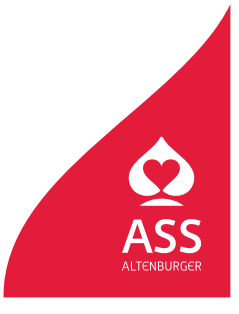